# Активация почтового ящика @duan.edu.ua

1) Переходим по адресу www.gmail.com

## 2) Вводим имя Вашего почтового ящика в активное поле

#### Google

Один аккаунт. Весь мир Google!

Войдите, чтобы перейти к Gmail

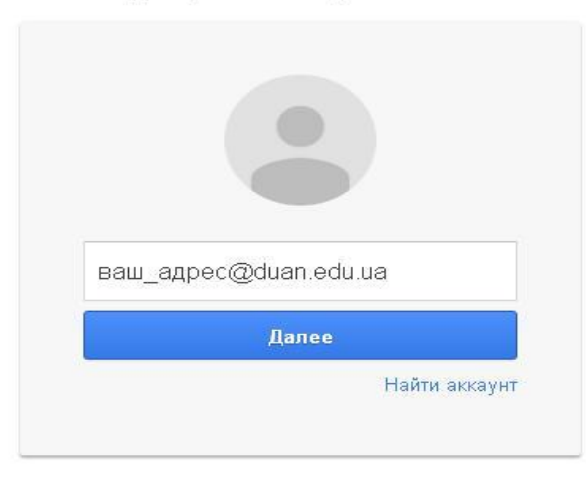

Создать аккаунт

Один аккаунт для всех сервисов Google

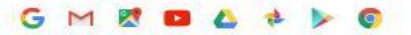

### Вводим пароль (для первого входа всем одинаковый) – 123321123q

Google

Один аккаунт. Весь мир Google!

Войдите, чтобы перейти к Gmail

| $\leftarrow$ | 0                               |         |
|--------------|---------------------------------|---------|
|              | 0                               |         |
|              |                                 | <i></i> |
|              | Виталий Кул                     | DABELI  |
|              | Diffailininity                  |         |
|              | dir.cpit@duan.                  | edu.ua  |
| Пар          | dir.cpit@duan.                  | edu.ua  |
| Пар          | dir.cpit@duan.                  | edu.ua  |
| Пар          | dir.cpit@duan.<br>ооль<br>Войти | edu.ua  |

#### Войти в другой аккаунт

Один аккаунт для всех сервисов Google

### После чего сервис Вас попросит сменить пароль на Ваш постоянный!

- Вводим пароль дважды.
- Почтовый ящик активирован!
- По возникшим проблемам с активацией обращаться по внутреннему тел. 423 или моб. 0977344533 Виталий.